# 医学中央雑誌 Web に登録されている情報を取得して EDB へ情報を登録する

# 医学中央雑誌 Web に登録されている自分の業績情報を 取得して、EDB に登録する方法を解説します。

### 登録を行う前に

登録作業を行う前に、まずは以下の作業を完了させて おいて下さい。

医学中央雑誌 Web から,登録したい情報を Refer/BibIX 形式(EndNote 標準の読み込み形式) でファイルに保存しておく.

EDBClient を起動させ、ログインしておく。

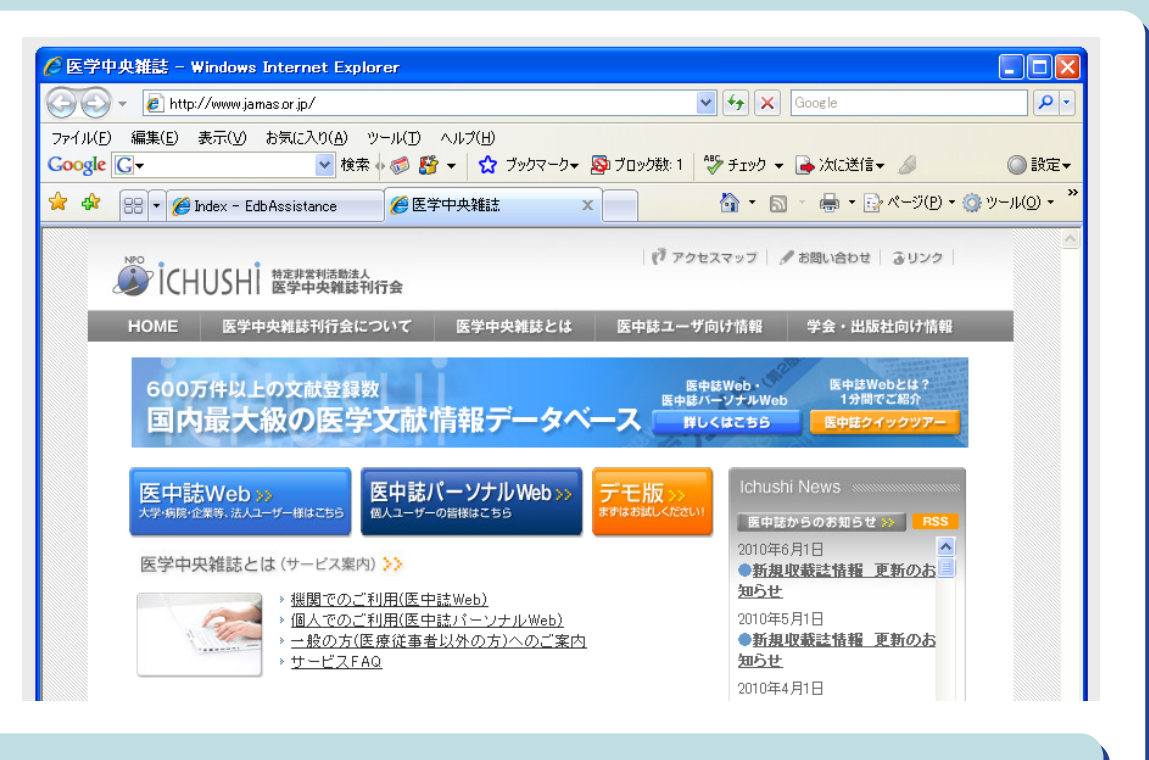

## 情報の登録のしかた

メインウィンドウで「研究」タブを選び、「医中誌 Web (Refer/BibIX 形式) ファイルをインポート」の部分を出す。

| 📓 EdbClient (Ver.1.184) 操作者: 谷奥 亜実                                                                                                    | × |
|----------------------------------------------------------------------------------------------------|---|
| EdbClient テーブル 谷奥 亜実 ウィンドウ ヘルプ                                                                                                    |   |
| 全般 認証 個人 教育 研究 貢献 評価 DNS                                                                                                    |   |
| PubMed Home   の検索結果においてリスト中に記載されているPMIDを   に書き     込んで   新規作成   をクリックしてください.   →解説見     (または、ここにPubMedのPMIDをドロップして下さい、)                                                                                                    |   |
| C  The Control of the Control of the Co |   |
| 医中誌 Webはフリーでアクセスできませんので,あらかじめ論文情報をファイルに保存(Refer/BibDX形式)して頂くこ<br>とが必要です、ファイル中に複数の論文情報が含まれている場合には カタログブラウザが開きますので,各々の論文<br>情報を整えた後,登録する情報を選択。[ファイル]メニューの[選択情報をEDB登録]を実行してください。                                                                                                    |   |
| - O 医中誌 Web(Refer/BibDK形式)ファイルをインボート                                                                                                    |   |

2 「ファイル選択」または Drag & Drop で医中史 Web からダウン ロードした論文情報ファイル (Refer/BibIX 形式)を読み込む.

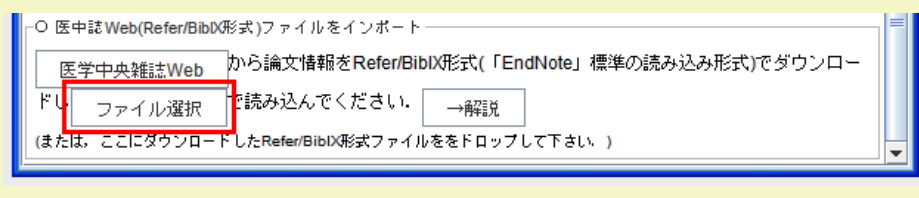

#### (Drag & Drop の場合)

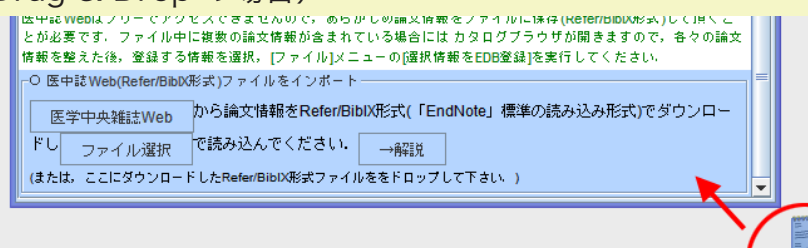

(4) カタログブラウザの左パネルで論文を選ぶと、右パネルに内容が表 示されます. 各々の論文情報の内容の確認と不足している項目の追 加を行ってください、(右パネルの使い方は通常の情報ブラウザと 同じです)

| カタロク           | 編集 表示    | テーフル     | 谷吳 亜実            | 9721     | eg ^      | ヘルフ           | 進招行          | 青辛注(EID= | 0) |                                                                                 |
|----------------|----------|----------|------------------|----------|-----------|---------------|--------------|----------|----|---------------------------------------------------------------------------------|
| 状態             | EID      | Owner    | 5 510            | _        | 見         | BU(P          | LAIN)        |          |    | caption                                                                         |
| 未              | 0        |          | 【著作】             | (種別)     | :松浦 @     | 建二, 金         | 西計英          | ,大家      | Ы  | (新聞) 松油 雄一 人工 建装 士安 胜烈 上田 新市 市田 县安 左联 半维                                        |
| *              | 0        |          | [若作]             | ((金易り)   | : Takay   | uki Kir       | mura an      | d Tak    | 1  | (性か),低潮健二,盂四前类,八家隆弘,土田谷文,十川百龙,大打木健                                              |
| <b>未</b>       | 0        |          | 【著作】             | (種別)     | : Kenji I | Maega         | awa, Tak     | kahiro   |    | 11-3 信島大手における大手内外システム連携のための認証認可模計(DS-11.連                                       |
| 未              | 0        |          | 【著作】             | (種別)     | :三好月      | <u>兼夫</u> ,大  | 家隆弘          | .,松浦     |    | るキャンバス情報システムとセキュリティ対策・情報倫理教育,シンボジウム1                                            |
| 未              | 0        |          | 【著作】             | (種別)     | :前川 @     | 建志,大          | 家隆弘          | .,入谷     |    | ション), 電子情報通信学会総合大会講演論文集, Vol.2009, No.2, 141頁, 社団法                              |
| <u>未</u>       | 0        |          | 【著作】             | (種別)     | :橋爪口      | E樹,田          | 1坂 英司        | ,四柳      |    | 子情報通信学会, (都市), 2009年3月.                                                         |
| <del>未</del>   | 0        |          | 【著作】             | (種別)     | :大家科      | <b>纪</b> 4, 上 | :田 哲史        | ,矢野      |    | hase                                                                            |
| <del>未</del>   | 0        |          | 【著作】             | (種別)     | :森恭)      | 包,大穿          | 《隆弘,》        | 入谷 忠     |    | 0000                                                                            |
| 未              | 0        |          | 【著作】             | (種別)     | :中林長      | 昌宏, 大         | 「家 隆弘        | .,入谷     |    | EID=0, EOID=0, MTime=Thu Jan 01 09:00:00 JST 1970, Operator=, Avail=true.       |
| <u>未</u>       | 0        |          | 【著作】             | (種別)     | :森恭)      | 创,大家          | 《隆弘,》        | 入谷 忠     |    | Maptom , Date=指定なし、Ownerm , Read=種本 , Write=種本 , Delete=種本                      |
| <u>*</u>       | 0        |          | 【著作】             | (種別)     | :中林書      | 1宏,大          | 家隆弘          | ,入谷      |    | Content 【案作】                                                                    |
| *              | 0        |          | 【著作】             | (種別)     | : 森恭国     | 王,大家          | 《隆弘,》        | 入谷 忠     |    |                                                                                 |
| *              | 0        |          | 【著作】             | (種別)     | :中林昌      | 昌宏, 大         | 家隆弘          | ,入谷      |    | 種別 (203月) ◇ (19月4) (19月4) (101月1) (111月1) (111月1)                               |
| <del>未</del>   | 0        |          | 【著作】             | (種別)     | :森恭)      | 包,大穿          | 《隆弘,》        | 入谷 忠     |    | 言語-(必須) ◇ (夢照)→ ← (文字列: で快乗)                                                    |
| <del>未</del>   | 0        |          | 【著作】             | (種別)     | :中林昌      | ]宏,大          | 家隆弘          | .,入谷     |    |                                                                                 |
| <del>未</del>   | 0        |          | 【著作】             | (種別)     | : 岡田 🌶    | 笔治,大          | 家隆弘          | .,入谷     |    | 招待 (推領) ◇ (登録)→ ← (文字列: で検索)                                                    |
| *              | 0        |          | 【著作】             | (種別)     | : 岡田 🌶    | 夷治,大          | 家隆弘          | .,入谷     |    | 審査 -推領) ◇ (参照)→ ← (文字列: で検索)                                                    |
| <del>未</del>   | 0        |          | 【著作】             | (種別)     | : 岡田 🌶    | 笔治,大          | 家隆弘          | .,入谷     |    |                                                                                 |
| <del>未</del>   | 0        |          | 【著作】             | (種別)     | : 岡田 🌶    | 笔治,大          | 「家 隆弘        | .,入谷     |    | カテゴリー(推測) ◇ (参照)→ ×- (文字列: で快楽)                                                 |
| <del>未</del>   | 0        |          | 【著作】             | (種別)     | :和佐本      | 、剛, 大         | 、家 隆弘        | .,入谷     |    | ※完種別・推奨) ◇ (参照)→ ト (文字列: で検索)                                                   |
| <del>未</del>   | 0        |          | 【著作】             | (種別)     | : 圖本 #    | Β±, É         | 1石 善明        | ,大家      |    |                                                                                 |
| <del>未</del>   | 0        |          | 【著作】             | (種別)     | : 圖本 #    | Β±.Ε          | 1石 善明        | ,大塚      |    | (2) (2) (2) (2) (2) (2) (2) (2) (2) (2)                                         |
| *              | 0        |          | 【著作】             | (種別)     | : 圖本 8    | Β±.Ε          | 1石 蕃明        | ,大家      |    | 業者 -(必須)4 ▶ (時間 ⇒ (本)(用) (日) (4) (4) (市)                                        |
| *              | 0        |          | 【著作】             | (種別)     | : 圖本 🖁    | 8±, É         | 1石 著明        | ,大家      |    |                                                                                 |
| *              | 0        |          | 【著作】             | (種別)     | : 圖本 !!   | Β±, έ         | 1石 著明        | ,大家      |    | 2. ▶ (例照)→ (◆ 俠) (日) 全面 計畫 (訪)                                                  |
| <del>来</del>   | 0        |          | 【著作】             | (種房川)    | :大家科      | 全成:2          | P-2 準2       | 〉開Sq     |    |                                                                                 |
| 未              | 0        |          | 【著作】             | (種別)     | :入谷 !!    | 8光, 并         | F原 敬能        | ,片圈      |    | 3. 🕨 (参照)ラ 🔷 (英) (日) 大家 隆弘 (朝)                                                  |
| <del>来</del>   | 0        |          | 【著作】             | (種別)     | : 入谷 5    | 8光, 并         | F原 敬能        | ,片岡      |    | 4 ▶ (参照)⇒ ◆ (英) (日) トロ 25 (由) (前)                                               |
| *              | 0        |          | 【著作】             | (種別)     | : 井原青     | 改能, 片         | 间实力          | <谷正      |    | THE BE                                                                          |
| *              | 0        |          | 【著作】             | (種別)     | : 大家 同    | 金巧人:3         | 些公開S(        | quid#8   |    | 5. ▶ (参照)⇒ (英) (日) 中川 昌宏 (疏)                                                    |
| <del>未</del>   | 0        |          | 【著作】             | (種別)     | : 病井書     | 5克, É         | 16 善明        | ,曾根      |    |                                                                                 |
| <b>未</b>       | 0        |          | 【著作】             | (種別)     | : 岡田 多    | 瓦治, 大         | 家隆弘          | ,人谷…     |    | 0. * (**********************************                                        |
| <del>来</del>   | 0        |          | 【著作】             | (種別)     | : 岡田 多    | 夷治, 大         | 家隆弘          | .,人谷     |    | 踊名 (必須) ◇ (英文)                                                                  |
| <del>来</del>   | 0        |          | 【著作】             | (種別)     | :大家科      | <b>梁明人:</b> 自 | <b>F公開</b> 牛 | * ツ      |    |                                                                                 |
| *              | 0        |          | 【著作】             | (種別)     | : 大家 🛙    | 266. 入        | 谷 忠光         | ,南部      | -  | (Worl BS-11-3 徳島大学における大学内外システム連携のた                                              |
| contion        |          |          | 1.1.1.1.1.1.1    | 106911   | m- 200 Eb | 847 · · ·     | ******       | sum l    | -1 |                                                                                 |
| caption        |          |          |                  |          | -         |               |              |          |    |                                                                                 |
| (199.301):4253 | 新聞二,金四計  | 英,大家 隆弘, | 上田 哲史, 4         | P川 昌宏    | , 矢野 米    | ∈70E:B        | S-11-3 ft    | 引等大規ト    |    | _ 類似のソ情報 (3456件)                                                                |
| おける大学          | 内外システム連打 | すのための認証  | : 63 의 FM ET (BS | -11.3世代3 | 0441      | 27/21         | 時報シス         | アムとセ     |    | Shigeki Sano, Michiyasu Nakao, Masanori Takeyasu, Syuji Kitaike, Yasuko Yoshiok |

#### 情報を登録する際の注意点

- 論文の種別等の項目を補う。
- 著者は必要なものは参照登録にする。
- 誤りがないか確認する。

修正が終わりましたら,登録する情報を選択し,[カタログ]メ (5) ニューより [選択情報を EDB に登録]を選択します。

|                      |                | arease .   |                                                          |                                                                            |
|----------------------|----------------|------------|----------------------------------------------------------|----------------------------------------------------------------------------|
| EIDを指定し              | て情報開覧 Br       | テーフル       | 見出し(PLAIN)                                               | caption                                                                    |
| 新規情報                 | Ctrl-N         | 「古」「日      | (理かり、122/用 122、 本四 町 英、八歌 … =                            | (種別): 森恭宣, 大家 隆弘, 入谷忠光: FH-SS通信用コヒーレント周波数シンセ                               |
| 新規力タログ               | 3              | 「本作」       | (推定)): Kanji Maagawa Takabiro                            | イザの提案, 電子情報通信学会技術研究報告. IT, 情報理論, Vol.100, No.690, 241~                     |
| 887                  | 044.0          | 【並作】       | (種別): The mater 大家 除引 松浦                                 | 245百, 社団法人電子情報通信学会, (都市), 2001年3月,                                         |
| 1041 1               |                | 【英作】       | (種別): 当日加久,八部理54,位用                                      |                                                                            |
| カタログを限               | 4<             | 【幕作】       | (種別):橋爪正樹 田坂 英司 四創                                       | Dase                                                                       |
| 閉じる                  | Ctrl-W         | 【著作】       | (種別):大家降弘,上田 哲史,矢野                                       | EID=0, EOID=0, MTime=Thu Jan 01 09:00:00 JST 1970, Operator= , Avail=true. |
| 保存                   | Ctrl-S         | 【著作】       | (種別): 森恭宜, 大家隆弘, 入谷忠                                     | Maptom , Date=指定なし、Ownerm , Read=継承、Write=継承、Delete=継承・                    |
| 点前本つけ7               | r (9.77        | 【著作】       | (種別):中林昌宏,大家降弘,入谷                                        | Contant [#/4]                                                              |
| -CANC-2000           | - DECE:        | 【著作】       | (種別):森恭宣,大家隆弘,入谷忠                                        |                                                                            |
| 出刀                   |                | 【著作】       | (種別):中林昌宏,大家降弘,入谷                                        | 種別-(d3用) ◇ (参照) → [文字句: で検索]                                               |
| 再描画                  |                | 【著作】       | (種別): 森恭宣, 大家隆弘, 入谷忠 =                                   | 言語-(必須) ◇ (参照)⇒ ← (文字列: で検索)                                               |
| 3时应该起来_              | - 任语集 (141)    | 【著作】       | (種別):中林昌宏,大家隆弘,入谷                                        | 10 (a) (4612) (c) (4602) (c) (c) (c) (c) (c) (c) (c) (c) (c) (c            |
| ARTICIPATING.        | CONTRACT CONT  | 【著作】       | (種別): 森恭宣, 大家 隆弘, 入谷忠                                    | 15月4日(16月14日) ◆ (20月14日) ← (2(本小): (2(本小):                                 |
| 選択情報をE               | EDBIC登録        | 【著作】       | (種別):中林昌宏,大家隆弘,入谷                                        | 審査 -[推奨] ◇ (夢明)→ ← (文字列: で検索)                                              |
| 3                    | 0              | 【著作】       | (種別):岡田 英治、大家 隆弘、入谷                                      | ★ = 111 (株)(第) へ (美昭)(★ (小字形)) (二万)(本)                                     |
| 8                    | 0              | 【著作】       | (種別):岡田 英治、大家 隆弘、入谷                                      |                                                                            |
| ÷.                   | 0              | 【著作】       | (種別): 岡田 英治, 大家 隆弘, 入谷                                   | 学究種別 - (推奨) ◇ (参照)→ ← (文字列: で検索)                                           |
| 8                    | 0              | 【著作】       | (種別): 岡田 英治, 大家 隆弘, 入谷                                   | (月24) (後昭) + (文字所) 748あ)                                                   |
| *                    | 0              | 【著作】       | (種別):和佐本剛、大家陸弘、人谷…                                       | ALAN MANY, COUP, DOWN, COMP                                                |
| R                    | 0              | 【著作】       | (種別): 岡本思士, 日石 書明, 大家                                    | 著者 (必須)1. ▶ (參照)⇒ (與) (日) 森 共言 (政)                                         |
| 8                    | 0              | CHEPTER 1  |                                                          |                                                                            |
| *<br>•               | 0              | 選択し        | た情報が登録される                                                | 2. 「(夢順序 (中) 大家 隆弘 (町)                                                     |
| N                    | 0              | 120/23     |                                                          | 3. ▶ (傍照)⇒ ((快)) (日) 入公 史光(読)                                              |
| t.                   | 0              | 「本作」       | (種別): 同学 心上, 日日 曹雪, 八歌 …<br>(種別): 士客 除引: 99-9 進公開94      |                                                                            |
| N.                   | 0              | 10日1F4     | (1110):7.1(水 PE14:2F-2 半ム前34)<br>(通知):7.2(次 中米 共画 勤裕 世図) | 随名 <sup>(46)(1)</sup> ◇ (県文) ( <sup>(和文)</sup> FH-SS通信用コヒーレント周波数シンセサイザの    |
| N                    | 0              | 【茎作】       | (1420)1. 八音 かん, オボ 収配, 月間…<br>(1420)・入公 中来 土盾 勤修 世園      | 副題-(任意) ◇ (英文) (和文)                                                        |
| N                    | 0              | 【菜作】       | (種別):共直教給 皆图 実 入公正                                       | ■約-(任意) △ (単立) (約立)                                                        |
|                      | 0              | 【茶作】       | (種別):大家除計:進公開Souid相                                      |                                                                            |
|                      | 0              | 【幕作】       | (種別): 森井昌支 白石 叢明 算根                                      | キーワード (確認)1.(参照)⇒ (类) (目) (類)                                              |
|                      | 0              | 【著作】       | (種別): 岡田 英治、大家 隆弘、入谷                                     | 発行所・推奨) ◇ (参照) (英) (日) 社団法人電子情報通信学会(数)                                     |
| ŧ                    | 0              | 【著作】       | (種別): 岡田 英治、大家 隆弘、入谷                                     | は名・仏須◇ (傍照戸 (焼) 日) ●スは根湯(きやみせき可な根生 圧 は根因                                   |
| ŧ.                   | 0              | 【著作】       | (種別):大家隆弘:準公開キャッ                                         | 电计值输送器 (1) 情報地                                                             |
| ŧ                    | 0              | 【著作】       | (種別):大家隆弘,入谷忠光,南部                                        | ● (US用) ◇ (デキスト) Vol. 100                                                  |
|                      | 0              | 【著作】       | (種別):大家隆弘:オンラインデ                                         |                                                                            |
| •                    | 0              | F 227 (2+3 | A16月15-7 公由业 エル Web 大学                                   |                                                                            |
| caption              |                |            |                                                          | (類似の)情報(3745件)                                                             |
| 198 101 1 1 10 10 10 | 自,大家 陵弘,入谷 忠光: | FH-SS通信用口! | ヒーレント周波数 シンセサイザの提案、彙                                     |                                                                            |

#### (3) 論文情報を読み込み,カタログブラウザが開きます.(1件のみの) 場合には情報ブラウザが開きます)

| 🔳 ታንበር                                                                                                    | Untitled                                                                                                    |                                                                                                    |                                              |                                                                                                    |                                   |
|----------------------------------------------------------------------------------------------------|----------------------------------------------------------------------------------------------------|----------------------------------------------------------------------------------------------------|----------------------------------------------|----------------------------------------------------------------------------------------------------|-----------------------------------|
| カタログ                                                                                                    | 編集 表示                                                                                                    | テーブル 谷                                                                                                    | ・ 実亜 奥                                       | ウィンドウ ヘルプ 選択情報                                                                                                    |                                   |
| 21. 为为口少<br>为女口少<br>生<br>来<br>有<br>有<br>有<br>有<br>有<br>有<br>有<br>有<br>有<br>有<br>有<br>有<br>方<br>口<br>少<br>口<br>次<br>口<br>次<br>口<br>次<br>口<br>次<br>口<br>次<br>二<br>次<br>口<br>次<br>二<br>次<br>二<br>二<br>次<br>二<br>二<br>二<br>二 | Untitled<br>編集 表示<br>ED 0<br>0<br>0<br>0<br>0<br>0<br>0<br>0<br>0<br>0<br>0<br>0<br>0<br>0<br>0<br>0<br>0<br>0<br>0 | テーブル 谷<br>Owner  <br> <br> <br> <br> <br> <br> <br> <br> <br> <br> <br> <br> <br> <br> <br> <br> <br> <br> |                                              | ウィンドウ ヘルプ 法状情部  見出し(PLAN)  (体分)、ど為(想::                                                                                                    | □     Caption       □     Caption |
| *<br>未<br>未<br>未<br>未<br>caption                                                                                                    |                                                                                                    |                                                                                                    | 【著作】<br>【著作】<br>【著作】<br>【著作】<br>【著作】<br>【著作】 | (種型): 1回田 典:2 人系 単弦, 人合-<br>(種型): 大客 韓弘, 本公開キャッ.<br>(種型): 大客 韓弘, オンラキャッ.<br>(種型): 大客 韓弘, オンラインデ.<br>(種型): 大谷 忠光, 西山, 雅史, 大家<br>(種型): 二人谷 忠光, 西山, 雅史, 大家<br>(種型): 二人谷 忠光, 太家 |                                   |

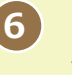

6 内容等のチェックを行った後, [情報の登録]というダイアログが 表示されますので、[はい]ボタンをクリックすると、選択した情 報の登録が完了します。

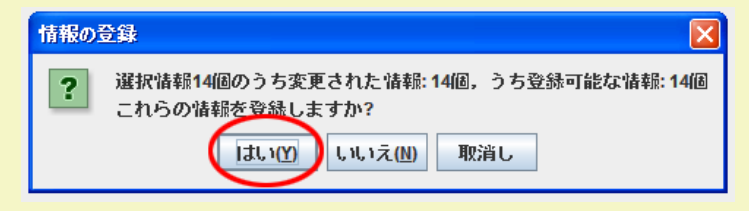